#### Алгоритм полдачи заявления едином портале государственных и муниципальных услуг с ВКК на ВКК

# ШАГ 1.

Аттестация педагогических работников организаций, осуществляющих образовательную деятельность

Педагогическим работникам для установления первой или высшей квалификационной категории необходимо пройти аттестацию

Заявление целесообразно подавать не ранее, чем за 3 месяца до истечения срока действия имеющейся квалификационной категории

Срок услуги 90 календарных дней

Результатом услуги является решение об установлении квалификационной категории педагогическому работнику

Начать

# ШАГ 2. Сверяем свои данные. Если, верно, нажимаем «ВЕРНО».

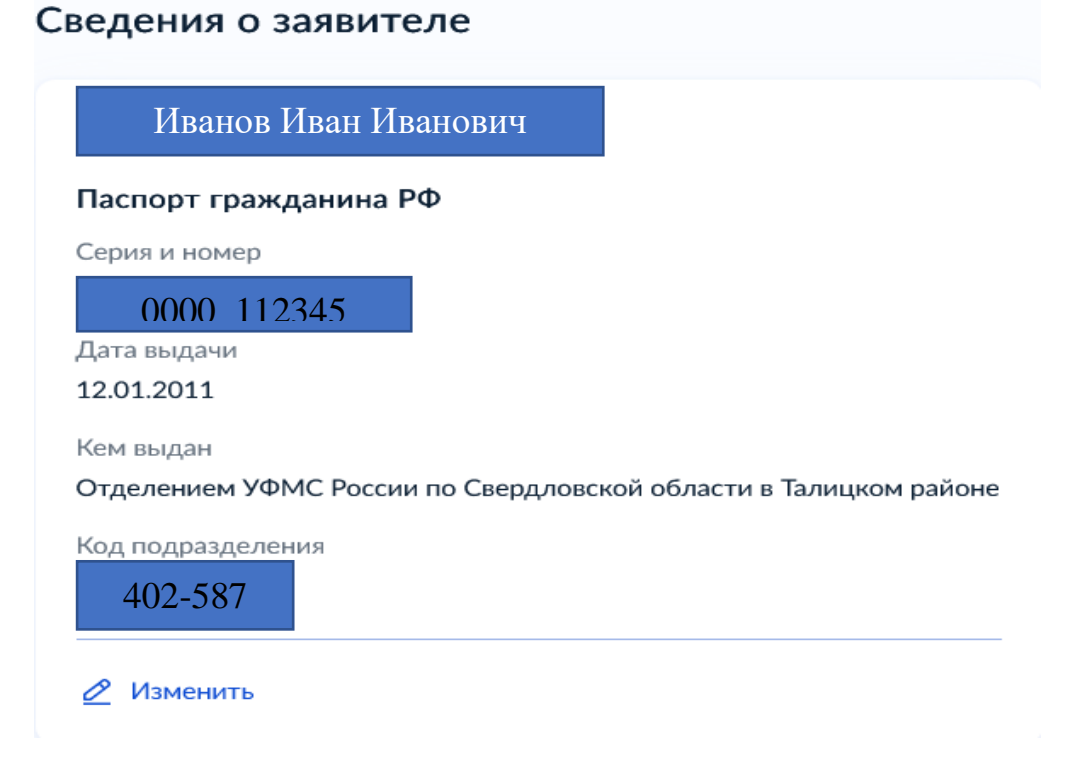

## ШАГ 3. Проверяем, нажимаем «ВЕРНО».

# Контактный телефон заявителя

Контактный телефон

+7 952 149-87-47

🖉 Редактировать

ШАГ 4. Проверяем, нажимаем «ВЕРНО».

Электронная почта заявителя

Электронная почта

omen.66@yandex.ru

🖉 Редактировать

ШАГ 5. Проверяем, нажимаем «ВЕРНО».

### Адрес регистрации заявителя

Адрес

|                  | ВАШ АДРЕС    |
|------------------|--------------|
| > Уточнить адрес |              |
| 🔲 Нет дома       | Нет квартиры |

#### ШАГ 6. Выбираем ВКК

# На какую квалификационную категорию претендует заявитель?

Первая квалификационная категория

Высшая квалификационная категория

ШАГ 7. Выбираем ВКК установлена.

Σ

>

Квалификационная категория установлена?

| Квалификационная категория установлена | > |
|----------------------------------------|---|

ШАГ 7. Вписываем реквизиты установления ВКК. Для этого берем свой приказ.

| Номер решения            | Дата                           |            |
|--------------------------|--------------------------------|------------|
| 21-Д                     | 19.01.2021                     | Ë          |
|                          | Дата установления ка           | гегории    |
| Наименование органа, при | нявшего решение                |            |
| Министерство образ       | ования и молодежной политики С | вердловско |
|                          |                                |            |

Списываем из своего приказа, это образец.

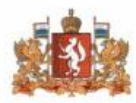

ПРАВИТЕЛЬСТВО СВЕРДЛОВСКОЙ ОБЛАСТИ МИНИСТЕРСТВО ОБРАЗОВАНИЯ И МОЛОДЕЖНОЙ ПОЛИТИКИ СВЕРДЛОВСКОЙ ОБЛАСТИ

**ПРИКАЗ** 

19.01. 2021

г. Екатеринбург

No 21-25

Об утверждении решения Аттестационной комиссии Министерства образования и молодежной политики Свердловской области от 29 декабря 2020 года о результатах аттестации педагогических работников

ШАГ 8. Указываем <mark>название школы</mark> с <mark>3 пробелами.</mark> Должность пишем свою: <mark>учитель или учитель-логопед или педагог-</mark> психолог.

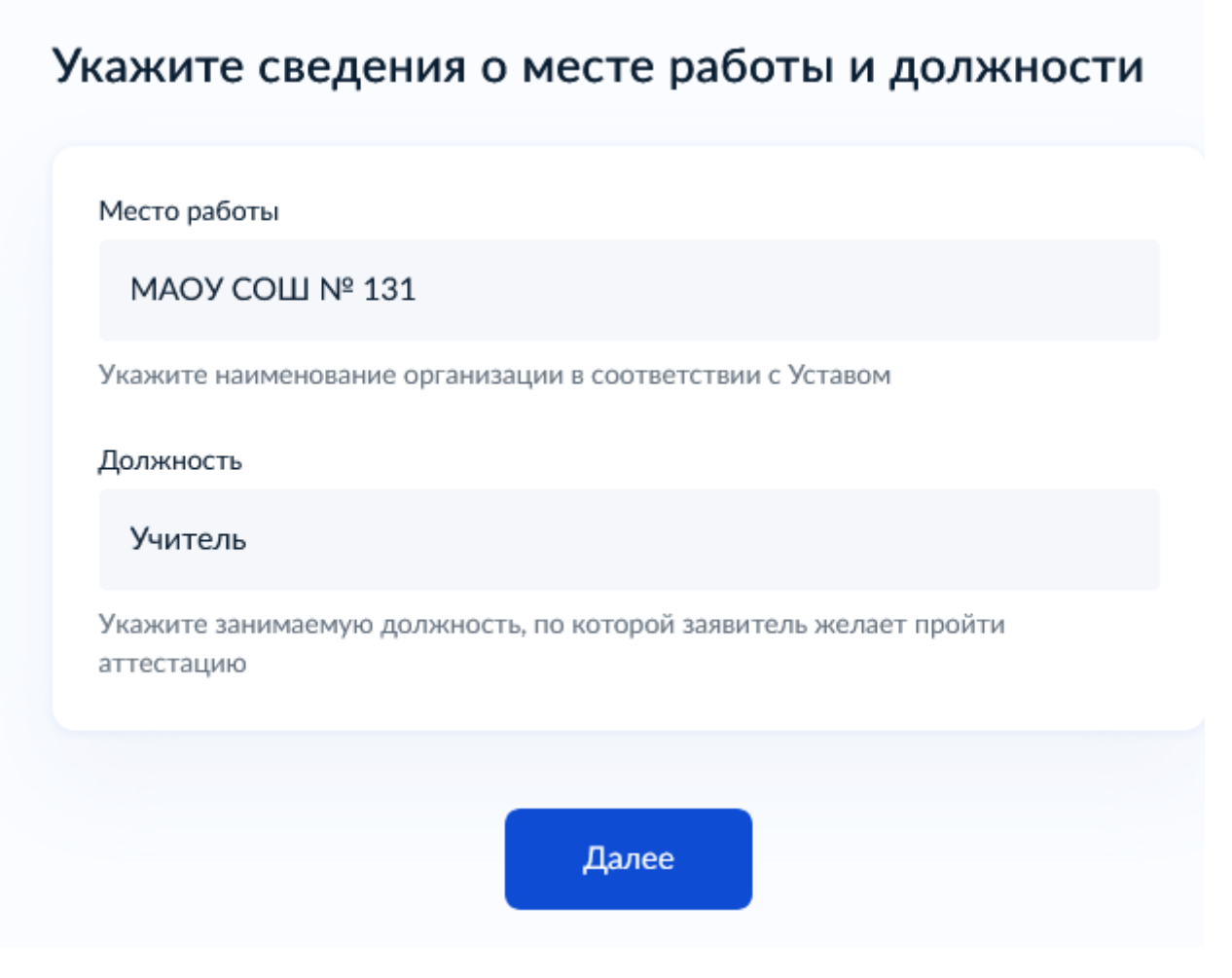

ШАГ 9. Загружаем свои документы: копию трудового договора (заверенную работодателем), копию приказа об установлении ВКК,

заверенную работодателем, на каждой странице написано: «С приказом ознакомлена, дата, подпись» и иные документы.

### Загрузите документы

Документы, подтверждающие личные профессиональные достижения

Загрузите документы, подтверждающие результаты профессиональной деятельности педагогического работника, претендующего на установление соответствующей квалификационной категории.

Для загрузки выберите файл с расширением \*.PDF, \*.JPG, \*.JPEG, \*.PNG, \*.BMP, \*.TIFF, \*.DOC, \*.DOCX, \*.ZIP, \*.RAR, \*.SIG. Максимально допустимый размер файла — 1 Гб.

Перетащите файлы или выберите на компьютере

Выбрать файл

ШАГ 10. Выбираем Министерство образования и молодежной политики Свердловской области, Малышева 33

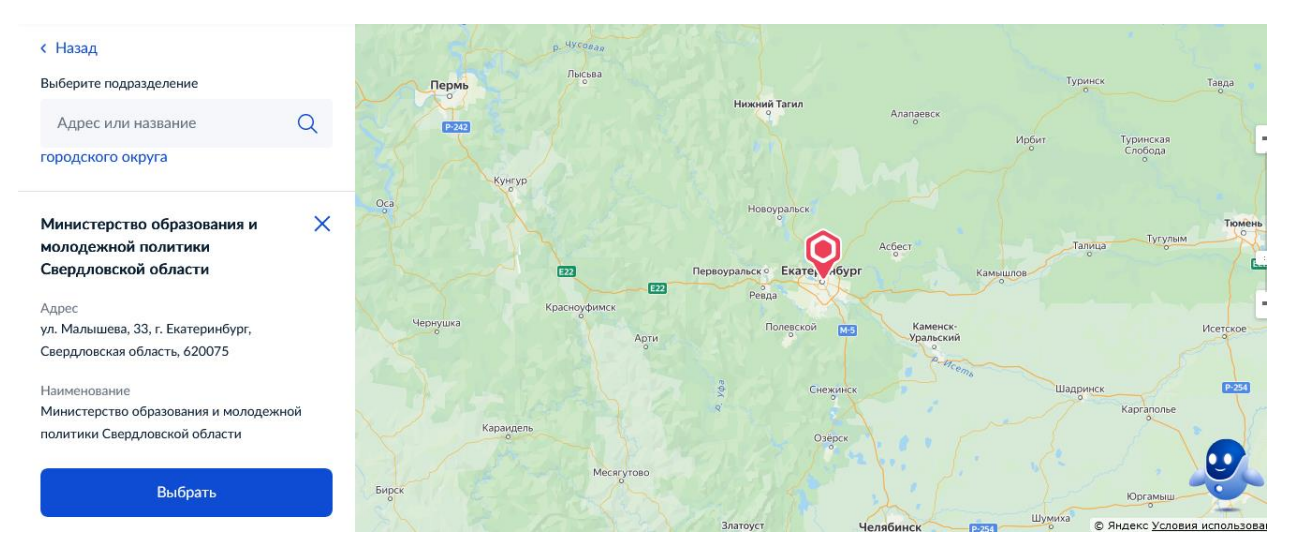

#### ШАГ 11. Подаем заявление.

# Укажите способ получения результата предоставления услуги

Электронный результат предоставления услуги будет предоставлен в Ваш личный кабинет на ЕПГУ.

Получить дополнительно результат на бумажном носителе

Подать заявление